Video Tutorial: <u>How do I create a new quiz?</u>

From your course homepage, select "Assessments" on the navbar. Then choose "Quizzes."

| ent | t Assessments    |
|-----|------------------|
|     | Assignments      |
|     | Grades           |
| /€  | Quizzes          |
|     | Rubrics          |
| Pľ  | Self Assessments |
| -   |                  |

Select the blue "New Quiz" button.

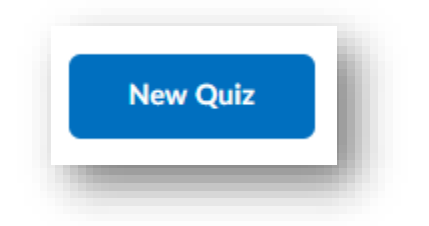

Jump to:

- 1. Properties
- 2. <u>Restrictions</u>
- 3. Assessment

- 4. Objectives
- 5. <u>Submission Views</u>
- 6. <u>Reports Setup</u>

Under the "Properties" tab, you can:

• Name your quiz

| Name *                |  |
|-----------------------|--|
| Humanism in Education |  |
|                       |  |

- Add questions
  - Pull previously created questions from the quiz library or create your own

questions within the quiz itself

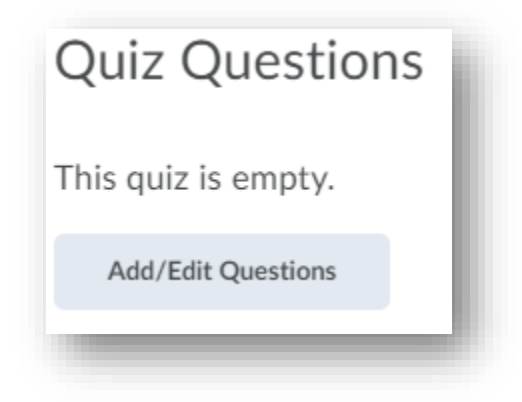

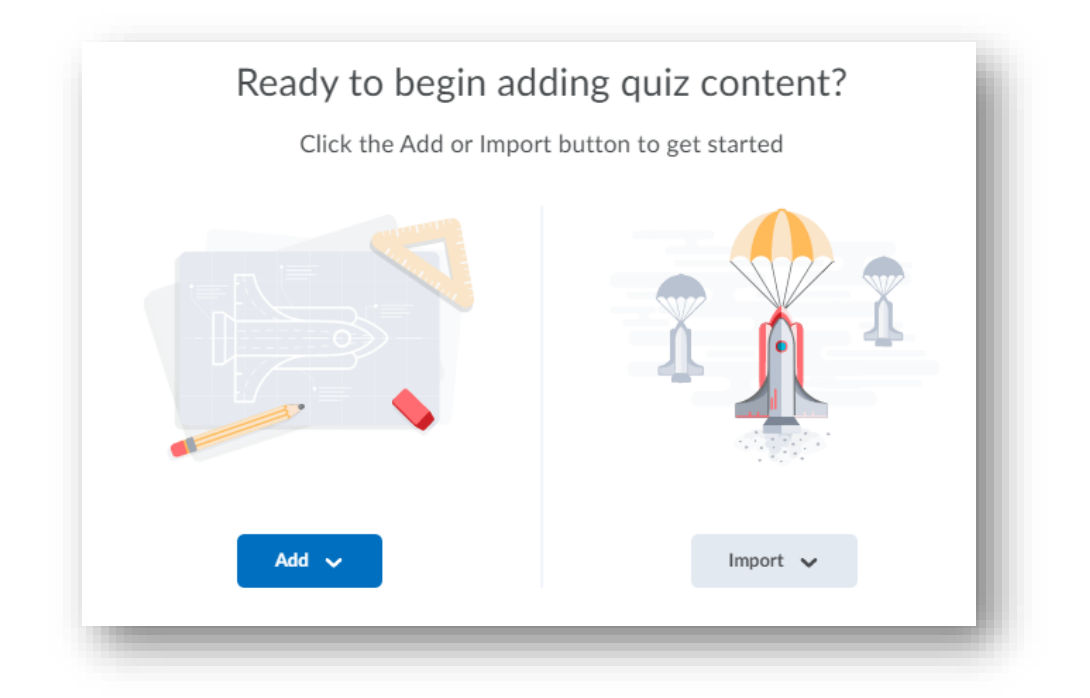

- Add a description and/or introduction
  - Descriptions and Introductions are available at the beginning of quizzes before students enter the quiz itself.

|             | puo                   | )n /   | Introdu     | lction  |    |          |            |                     |    |
|-------------|-----------------------|--------|-------------|---------|----|----------|------------|---------------------|----|
| ➡ Collap    | ose de                | script | ion / intro | duction |    |          |            |                     |    |
| escription  |                       |        |             |         |    |          |            |                     |    |
| ) on 💽      | off                   | 0      |             |         |    |          |            |                     |    |
| 2           | P                     | •      | Format      | ~ B     | ΙL | <u>J</u> | •= •= i    | •                   |    |
|             |                       |        |             |         |    |          |            |                     |    |
|             |                       |        |             |         |    |          |            |                     |    |
|             |                       |        |             |         |    |          |            |                     |    |
|             |                       |        |             |         |    | Ą∕       | •y         | ē, 23               | 1. |
|             |                       |        |             |         |    | &∕       | ©y         | Eq. 23              | 1. |
| ntroduction | off                   | •      |             |         |    | &∕       | <b>€</b> y | R X                 | 1. |
| ntroduction | off                   | 0      |             |         |    | A>       | ®y         | BQ 23               | 1. |
| ntroduction | off<br>ø              | 0      | Format      | ~ B     | IL | ₽<br>    | •• ••      |                     |    |
| ntroduction | off<br>o <sup>p</sup> | 0      | Format      | ~ B     | ΙL | ¢<br>    | • • • •    | EQ 23               |    |
| ntroduction | off<br>P              | 0<br>• | Format      | ~ B     | ΙL | ¢<br>    | • • •      |                     |    |
| ntroduction | off                   | •      | Format      | ~ B     | ΙL | 4/<br>   | • •        | € <b>4</b> Χ        |    |
| ntroduction | off                   | 0<br>• | Format      | ~ B     | ΙL |          | ● ∽<br>    | ες χ<br>∎ ►<br>ες χ |    |

- Add page header and/or footer
  - $\circ$   $\;$  Headers and Footers are available throughout the quiz.

| ■ $ \bigcirc                                  $                                                                                                    | ullet | off | 0                     |                                                                       |                                                          |                                                                                                    |                                                                                                    |                                                                                                    |                                                                                                    |                                                                                                    |                                                                                                    |
|----------------------------------------------------------------------------------------------------|-------|-----|-----------------------|-----------------------------------------------------------------------|----------------------------------------------------------|----------------------------------------------------------------------------------------------------|----------------------------------------------------------------------------------------------------|----------------------------------------------------------------------------------------------------|----------------------------------------------------------------------------------------------------|----------------------------------------------------------------------------------------------------|----------------------------------------------------------------------------------------------------|
| A = ♥ ↔ E ≤ ≤ / A<br>age Footer<br>on ● off ♥<br>$\square @ off ♥ Paragraph ∨ B I U + = = = = +$                                                                                                    | 2     | ø   | •                     | Format                                                                | ~ B                                                      | Ι                                                                                                    | <u>U</u>                                                                                               | • =                                                                                                    | ⊒ ≣                                                                                                    | •                                                                                                    | •••                                                                                                    |
| ge Footer<br>) on $\textcircled{o}$ off $\textcircled{o}$<br>$\square \stackrel{\sim}{\Rightarrow} \sigma^{0} \checkmark Paragraph \checkmark B I U \checkmark \overline{\Xi} \equiv \equiv \checkmark \cdots$ |       |     |                       |                                                                       |                                                          |                                                                                                    |                                                                                                    | Ay (                                                                                                    | ∎y un                                                                                                    | ē. 23                                                                                                    | h.                                                                                                    |
| ■                                                                                                    | ter   | off | 0                     |                                                                       |                                                          |                                                                                                    |                                                                                                    |                                                                                                    |                                                                                                    |                                                                                                    |                                                                                                    |
|                                                                                                    | 0     | o   | •                     | Paragraph                                                             | ~ B                                                      | Ι                                                                                                    | <u>U</u>                                                                                               | •                                                                                                    | <u> </u>                                                                                                    | •                                                                                                    | •••                                                                                                    |
|                                                                                                    |       |     |                       |                                                                       |                                                          |                                                                                                    |                                                                                                    |                                                                                                    |                                                                                                    |                                                                                                    |                                                                                                    |
|                                                                                                    |       | ter | ter<br>(•) off<br>ter | e off 2<br>2 d <sup>2</sup> ▼<br>ter<br>e off 2<br>2 d <sup>2</sup> ▼ | ter<br>● off ♀<br>■ d <sup>P</sup> ▼ Format<br>Paragraph | ter<br>● off ♀<br>■ d <sup>P</sup> ▼ Format ∨ B<br>■ B<br>■ B<br>■ B<br>■ B<br>■ B<br>■ B<br>■ B<br>■ | e orr v<br>S d <sup>P</sup> ▼ Format ∨ B I<br>ter<br>er<br>off Q<br>S d <sup>P</sup> ▼ Paragraph ∨ B I | ter<br>(● off ())<br>(● off ()) | ● off ♥<br>■ d <sup>®</sup> • Format ~ B I U • =<br>A <sub>2</sub> • •<br>• off ♥<br>■ d <sup>®</sup> • Paragraph ~ B I U • = | <ul> <li>orr</li> <li>orr</li> <li>orr</li> <li>orr</li> <li>orr</li> <li>Format ~ B I U ~ Ξ Ξ Ξ Ξ</li> <li>A/ ♥ ∽</li> <li>er</li> <li>off</li> <li>off</li> <li>off</li> <li>Paragraph ~ B I U ~ Ξ Ξ Ξ Ξ</li> </ul> | $ \begin{array}{c} \bullet \text{ orr } \bullet \\ \bullet \text{ orr } \bullet \\ \bullet \\ \bullet \text{ orr } \bullet \\ \bullet \\ \bullet \text{ orr } \bullet \\ \bullet \\ \bullet \\ \bullet \\ \bullet \\ \bullet \\ \bullet \\ \bullet \\ \bullet \\ \bullet$ |

- Decide if students will be able to see hints
  - If you add hints to questions you create, you must enable this feature or students will be unable to view the hints you have provided.
- Disable the right click to hinder students from printing the quiz
- Limit students' access to communication tools while the quiz is in progress

| Optional Advanced Properties                                                                                                    |   |
|----------------------------------------------------------------------------------------------------|---|
| Collapse optional advanced properties                                                                                                    |   |
| Allow hints                                                                                                    |   |
| Disable right click                                                                                                    |   |
| If you turn on this option, users cannot access the Email tool, Instant Messages tool, or their alerts if they have a quiz attempt in progress. | : |

Under the "Restrictions" tab, you can:

- Set a due date and time for your quiz
  - Students will still be able to submit a quiz past the due date unless you have created end dates

| Due Date     |                     |        |
|--------------|---------------------|--------|
| Has Due Date |                     |        |
| 6/29/2020    | 5:17 PM             | Now    |
|              | United States - Nev | v York |

- Set a start date and time for your quiz
  - Students will be unable to access the quiz until the start date and time has been reached
- Set an end date and time for your quiz
  - Students will be unable to access the quiz once the end date and time has been reached

• Decide if the quiz will display in the calendar

| Availability        |                    |        |
|---------------------|--------------------|--------|
| Has Start Date      |                    |        |
| 6/22/2020           | 1:17 PM            | Now    |
|                     | United States - Ne | w York |
| Has End Date        |                    |        |
| 6/29/2020           | 5:17 PM            | Now    |
|                     | United States - Ne | w York |
| Display In Calendar |                    |        |

• Attach release conditions to determine who has access to the quiz

| Release Conditions                             |                   |                       |  |  |  |  |
|------------------------------------------------|-------------------|-----------------------|--|--|--|--|
| Attach Existing                                | Create and Attach | Remove All Conditions |  |  |  |  |
| There are no conditions attached to this item. |                   |                       |  |  |  |  |

• Password protect your quiz

| 1234 | 0 |
|------|---|
| 1234 | 0 |

- Put timing restrictions on your quiz
  - Recommended time limit tells students the amount of time you recommend but does not require that they complete the quiz within that time frame.
  - Enforced time limit sets timing rules that students must follow.

| T IIIIII S                                                |
|-----------------------------------------------------------|
| Recommended Time Limit     Enforced Time Limit            |
| 120 minute(s)<br>Will be displayed before the quiz starts |
| Show clock                                                |

- Allow users to have special access to the quiz
  - This is especially useful for students who require extended due dates or extended time on quizzes.

| Special Access                                                                      | į, |
|-------------------------------------------------------------------------------------|----|
| Type of Access <ul> <li>Allow selected users special access to this quiz</li> </ul> | L  |
| Allow only users with special access to see this quiz                               | L  |
| Add Users to Special Access                                                         | L  |
|                                                                                     |    |

Under the "Assessment" tab, you can:

- Set up automatic grading
  - This means that as soon as a student submits their quiz, it will be graded. This is a great option for quizzes built of multiple choice, multiple select, etc. However, do not select this option if there are questions that must be manually graded.
- Associate the quiz to a grade item
  - Associate the quiz to a grade item that already exists in the gradebook through the drop-down menu or create your own grade item in the quiz by choosing "add grade item."
- Allow automatic grade export to the gradebook
  - Once a quiz has been graded, the quiz results will automatically publish to the gradebook.

| Assessment                                                                    |   |
|-------------------------------------------------------------------------------|---|
| Automatic Grade Allow attempt to be set as graded immediately upon completion | 0 |
| Grade Item       None     [add grade item]                                    | 1 |
| Auto Export to Grades Allow automatic export to grades                        | 1 |
| Student View Preview                                                          |   |
|                                                                               |   |

• Give students multiple attempts on a quiz and determine how the attempts will be calculated

| Attempts                  |                                                                           | l |
|---------------------------|---------------------------------------------------------------------------|---|
| Attempts Allowed          | 0                                                                         | I |
| 1 ~                       | Apply                                                                     | I |
| Optional Advanced Atter   | t Conditions will appear if a number of attempts from 2 to 10 is applied. | I |
| Overall Grade Calculation |                                                                           | l |
| Highest Attempt           | ~                                                                         | I |
|                           |                                                                           | ł |

From the "Objectives" tab, you can associate the quiz with objectives you have created and inserted into the course.

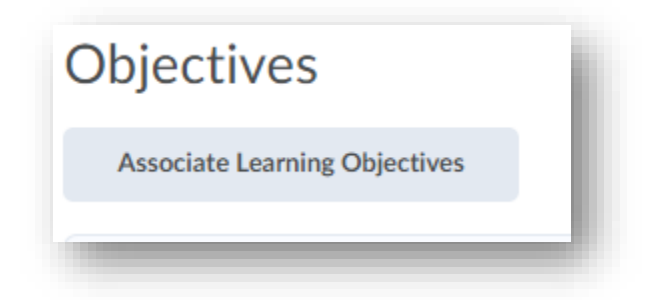

From the "Submission Views" tab, you can decide what students will see when they submit a quiz. The default view does not allow students to see questions. This view can be changed to allow students to see their responses, correct answers, incorrect answers, etc.

| Default View                                                        |    |  |
|---------------------------------------------------------------------|----|--|
| The following is the submission view that will be released to users |    |  |
| Default View                                                        |    |  |
| Date: immediately                                                   |    |  |
| Show Questions? No                                                  |    |  |
| Statistics: none                                                    |    |  |
| Additional Views                                                    |    |  |
| Add Additional View                                                 | L  |  |
| Save and Close                                                      |    |  |
|                                                                     | e. |  |

From the "Reports" tab, you can create reports and view reports to review quiz data. Data includes score distributions, standard deviations, discrimination index, etc.

| Reports                                                  |                     |
|----------------------------------------------------------|---------------------|
| Add Report                                               |                     |
| i                                                        |                     |
|                                                          | Question Statistics |
| Report Type: Question Statistics<br>Release: immediately |                     |
|                                                          |                     |

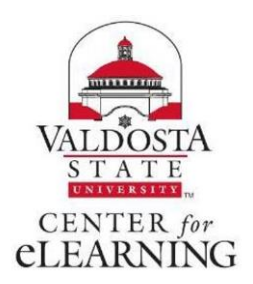